# Introduction

- 1. This guideline will guide you on how to fill up the online application form.
- 2. Kindly ensure that you have read and understand this guideline before filling up the online application form.

# How to access the online application form

- 1. Kindly ensure to use only Internet Explorer and Google Chrome browsers to access the online application system. By using other browser, you might encounter some errors on the online application form.
- 2. Fill up <u>educationsponsorship.petronas.com.my</u> in the browser address and click <enter> to access the online form as shown in Figure 1.0.

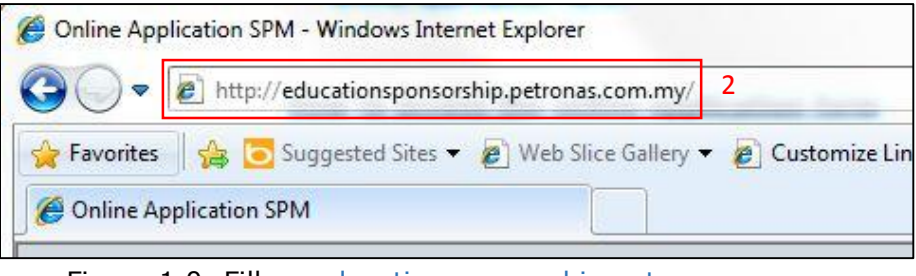

Figure 1.0: Fill up <u>educationsponsorship.petronas.com.my</u>

# Online Application System (OAS) front page

1. Click on "Sponsorship Application" button to proceed with registration as new user.

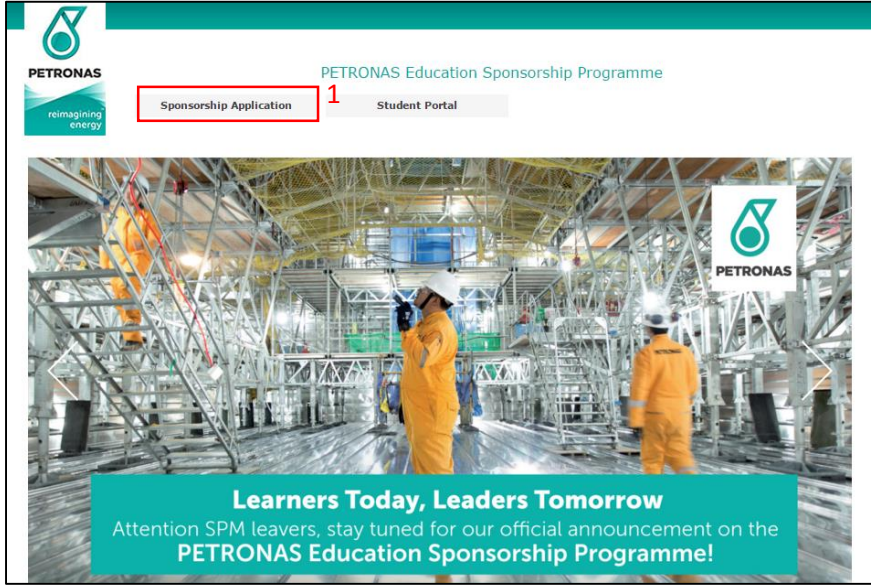

Figure 2.0: Front page

### How to download Application & Online Application System (OAS) Guideline

- 1. Go to login page as shown in Figure 3.0.
- 2. Click on "Application Guideline" and "OAS Guideline" link to download the documents for your further reference.

| 8                     | PETRONAS Education Sponsorship Programme                                                                                                    |
|-----------------------|----------------------------------------------------------------------------------------------------|
| reimugining<br>energy | Username Password Register Forgotten Password LOGIN                                                                                                    |
|                       | Bulletins           Application is Now Open!           The PETRONAS Education Sponsorship Programme (PESP) 2016 is now <u>OPEN</u> for application.           To register as new user, kindly complete the following steps:           1. Please click on "Register" button to proceed with registration.           2. Key in required information and click on the "Register" button.           3. Kindly remember your username and password as these details will be used to login later on.           Kindly note on the followings:           1. Applications are onen followings: |
|                       | 2. Applications must be made online via <u>educationsponsorship eteronas.com.my</u> 3. For undergraduate programme at UTP, it is compulsory for you to submit related UTP admission     applications via <u>www.utp.edu.mv</u> 4. Kindly (dick below Application Guideline, Online Application Form Filling and FAQ documents for your     further reference.     Thank you.     Help Documents                                                                                                    |

Figure 3.0: Login page

#### How to register as new user

- 1. Please click on "Register" button to proceed with registration.
- 2. Once clicked, registration page will be displayed as shown in Figure 4.0.

| PETRONAS Ed | lucation Spo | nsorship I      | Programme |
|-------------|--------------|-----------------|-----------|
|             |              |                 |           |
| Username    |              |                 |           |
| Password    | 1            |                 |           |
|             | Register     | Forget Password | LOGIN     |

Figure 4.0: Login page

3. Key in required information as per shown in Figure 4.0.

| Field Name       | Value/Format                              | Description                                                     |
|------------------|-------------------------------------------|-----------------------------------------------------------------|
| Username         | Alphanumerical                            | Preferred username.                                             |
| Password         | At least 8<br>alphanumerical<br>character | Preferred password.                                             |
| Re-type Password | At least 8<br>alphanumerical<br>character | Re-type preferred password.                                     |
| I.C Number       | Number                                    | I.C Number. Your age must be between 17 – 19 years old in 2015. |
| Email Address    | Alphanumerical                            | Preferred email address.                                        |

| Please specify total<br>of grade A+, A and<br>A- | Number         | Total number of As (A+, A and A-). User registration is not allowed if total number of As (A+, A and A-) is less than 9 |
|--------------------------------------------------|----------------|----------------------------------------------------------------------------------------------------|
| Captcha                                          | Alphanumerical | Key in the given captcha as per image shown on the screen.                                                              |

- 4. Click on the "Register" button.
- 5. Kindly remember your username and password as these details will be used to login.
- 6. Notification email will be sent to the applicant's email to activate the account by clicking the link on the email.

| Username *<br>Password *  |                                                     | 3                                                       | Please specify at least 8 characters with combination of<br>alpha & numeric characters for password. |
|---------------------------|-----------------------------------------------------|---------------------------------------------------------|----------------------------------------------------------------------------------------------------|
| Re-type Password *        |                                                     |                                                         | Re-type your password for confirmation.                                                              |
| I.C Number*               |                                                     | <u> </u>                                                | Example: 931209-10-8732                                                                              |
| Email Address *           |                                                     |                                                         |                                                                                                    |
| Please specify total of g | rade A+, A and A- *                                 | - Select Grade - 🔻                                      |                                                                                                    |
| Captcha *                 | BBHU                                                | IIII<br>o                                               |                                                                                                    |
| Information :             | The same user name and<br>Please check your registr | password will be used for<br>ation information before p | checking status of your application.<br>proceed to application form.                                 |
| REGISTER                  | 4                                                   |                                                         |                                                                                                    |

Figure 5.0: Registration page

#### How to log into the system

- 1. For existing user, key in registered username and password as shown in Figure 6.0.
- 2. Click "Login" button to proceed to online application form. Once clicked, you will be forwarded to the landing page.

| PETRONAS | Education S | Spon   | sorship         | Prog | ramme | e |
|----------|-------------|--------|-----------------|------|-------|---|
|          |             |        |                 |      |       |   |
| Username |             |        |                 |      | 1     |   |
| Password |             |        |                 |      |       |   |
|          | Reg         | jister | Forget Password | LOC  | SIN 2 |   |

Figure 6.0: Login page

#### How to change password

1. From Figure 7.0, click on the "Change Password" button. You will be redirected to change password page as shown in Figure 8.0.

| PETRONAS | Status<br>Username : testing3 | Online /<br>Application Form<br>I.C Number : 951229-12-5 | Application System<br>Change Password | (OAS)<br>1 Logout |  |
|----------|-------------------------------|----------------------------------------------------------|---------------------------------------|-------------------|--|
| Start    |                               | Your                                                     | application form is in                | complete          |  |

Figure 7.0: Landing page

- 2. Key in your current and new password.
- 3. Click on the "Save" button as shown in Figure 8.0.

| Current Password *     |      | 2                                                                                                    |
|------------------------|------|----------------------------------------------------------------------------------------------------|
| New Password *         |      | Please specify at least 8 characters with combination of<br>alpha & numeric characters for password. |
| Re-Type New Password * |      | Re-type your password for confirmation.                                                              |
|                        | SAVE | 3                                                                                                    |

Figure 8.0: Change password page

#### How to reset forgotten password

1. Click on the "Forgotten Password" button as shown in Figure 9.0 to proceed to the page as shown in Figure 10.0.

| Username                            | PET      | TRONAS Education Sponsorship Programme |
|-------------------------------------|----------|----------------------------------------|
| Username                            |          |                                        |
|                                     | Username | e                                      |
| Password                            | Password |                                        |
| Register 1 Forgotten Password LOGIN |          | Register 1 Forgotten Password LOGIN    |

Figure 9.0: Login page

- 2. Key in your I.C number and given captcha as per image on screen.
- 3. Then click "Send" button to receive your new password via registered email.
- 4. Proceed with procedure on how to login to the system using the new password. The system will prompt you to change your password.

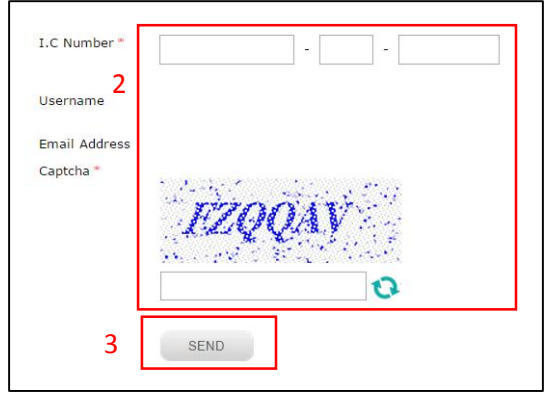

Figure 10.0: Forgot password page

# How to reset locked account

- If you received "Your account is locked! Please contact Administrator to unlock." system error message, kindly contact PETRONAS sponsorship helpdesk at 03 – 2331 2277 to request for password reset.
- 2. Kindly provide your I.C number, username or email address to the system administrator for verification.
- 3. You will receive a new password from system administrator.
- 4. Please use the same registered username and new given password to login.
- 5. Your account will be automatically locked if you key in incorrect password more than 2 attempts.

### How to change the email address

- 1. Kindly key in registered username and password as shown in Figure 11.0.
- 2. Click on the "Login" button to proceed to online application form.

|               | uucatio | n spo | isorsnip | Frogram |
|---------------|---------|-------|----------|---------|
| 1<br>Username |         |       |          |         |
| Password      |         |       |          |         |

Figure 11.0: Login page

3. Click on the "Change Email Address" button as shown in Figure 12.0.

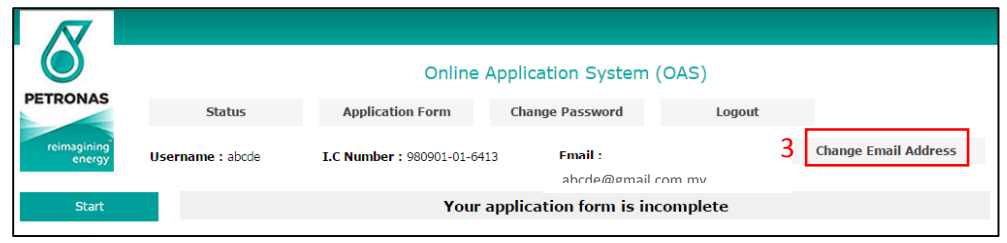

Figure 12.0: Landing page

- 4. Key in your new email address
- 5. Click on the "Save" button as shown in Figure 13.0.
- 6. New email address will be updated and notified to both old and new email address.

| ~        |                  | Online                    | Application System | n (OAS) |                      |
|----------|------------------|---------------------------|--------------------|---------|----------------------|
| S        | Status           | Application Form          | Change Password    | Logout  |                      |
| ng<br>ay | Username : abcde | I.C Number : 980901-01-64 | 13 Email :         |         | Change Email Address |
|          |                  |                           | abcde@gmail.co     | om.my   |                      |
|          |                  |                           |                    |         |                      |
| I.C Nur  | nber             | 980901-01-6413            |                    |         |                      |
| Userna   | me               | abcde                     |                    |         |                      |
| Email A  | Address <b>4</b> | abcde@gmail.com.my        |                    |         |                      |
| New Er   | mail Address*    |                           |                    |         |                      |
|          |                  | 5                         | SAVE               |         |                      |

Figure 13.0: Change email address page

### How to complete the online application form

- 1. There are 10 sections available in the online application form as shown in the table below:
  - a. Applicant's consent
  - b. Select programme
  - c. Personal information
  - d. Address information
  - e. Family information
  - f. Academic information
  - g. Co-Curriculum information
  - h. Additional information
  - i. Declaration
  - j. Verify & submit
- 2. Detail procedure to complete each section is available in the subsequent steps.

#### **Applicant's Consent**

1. Read all the consent statement carefully and tick on "I agree" check box and then click on "Save/Next" button as shown in Figure 14.0.

| <ol> <li>By submitting your details, you are allowing PETRONAS to use your personal data for the purposes of your<br/>application for the education sponsorship and/or the further usage of the same in the event you are successful in your<br/>application, including disclosing such data to any education institution for the purposes of securing a placement</li> </ol> |
|----------------------------------------------------------------------------------------------------|
| . 2. The personal data collected shall be kept safely at PETRONAS and the data will be retained for a reasonable<br>period or for as long as the law requires                                                                                                    |
| 3. In the event you are unsuccessful in your application, PETRONAS shall destroy all personal data submitted by you via this Online Application System (OAS) / Form, together with any other related documents submitted thereto                                                                                                    |
| <ol><li>PETRONAS will not disclose any of your personal data collected herewith to any third party except where you have<br/>given PETRONAS permission to do so or when PETRONAS is required and/or allowed to do so by law</li></ol>                                                                                                    |
| 5. By submitting your details, you are allowing PETRONAS to use your religion information for application purposes                                                                                                    |
| 6. By submitting your details, you are allowing PETRONAS to use your health information for application purposes                                                                                                    |
| 7. The accuracy of the personal information depends to a large extent on the information you provide. Therefore, kindly update PETRONAS as and when your personal information provided earlier becomes incorrect or out of date by contacting us via the contact details stated in the provision below                                                                        |
| 8. If at any time, you wish to withdraw such consent you have given for the usage of your personal data, you may contact us at 03-2331 2277 @ email: edu_sponsorship@petronas.com.my for further action                                                                                                    |
| I Agree                                                                                                    |
| 1 SAVE / NEXT                                                                                                    |

Figure 14.0: Applicant's consent page

#### Select Programme

1. Select you preferred programme and course from the drop down list.

| A. PROGRAMME SELECTI              | ON                                                               |   |             |
|-----------------------------------|------------------------------------------------------------------|---|-------------|
| Please ensure your SPM result ful | fill the minimum academic requirement.                           |   |             |
| You are allowed to make two (2)   | selections. However, priority will be given to the first choice. |   |             |
| FIRST CHOICE                      |                                                                  |   |             |
| Programme Selection*              | - Select Programme -                                             | 1 |             |
| Course Selection*                 | - Select Course -                                                | 1 |             |
| SECOND CHOICE                     |                                                                  |   |             |
| Programme Selection*              | - Select Programme -                                             |   |             |
| Course Selection*                 | - Select Course -                                                |   |             |
|                                   |                                                                  |   |             |
|                                   |                                                                  |   |             |
|                                   |                                                                  |   |             |
|                                   |                                                                  | _ |             |
| BACK                              |                                                                  | 5 | SAVE / NEXT |

Figure 15.0: Select programme page

2. If you are currently not undergoing pre-university programme, click on "No" radio button as shown in Figure 16.0.

Are you currently undergoing pre-university programme at other Institutions? \* 🔿 Yes 💿 No

Figure 16.0: Pre-U programme question

- 3. If you are currently undergoing pre-university programme, click on "Yes" radio button as shown in Figure 17.0.
- 4. It is compulsory for you to fill up details of college, course and intake date as shown in Figure 17.0.

| Are you currently undergoing pre-university programme at other Institutions? * 💿 Yes 🔿 No |                    |  |  |  |
|-------------------------------------------------------------------------------------------|--------------------|--|--|--|
| College*                                                                                  | - Select College - |  |  |  |
| Course*                                                                                   | - Select Course -  |  |  |  |
| Intake Date*                                                                              |                    |  |  |  |

Figure 17.0: Pre-U programme question

5. Click on "Save/Next" button as shown in Figure 15.0.

#### **Personal information**

1. Key in all required fields as shown in Figure 18.0.

| Field Newse      | )/alua/Eawaat | Description                          |  |  |
|------------------|---------------|--------------------------------------|--|--|
| Field Name       | value/Format  | Description                          |  |  |
| First Name       | Alphabetical  | Applicant's full name                |  |  |
| Middle Name      | Drop down     | Applicant's middle name              |  |  |
| Last Name        | Alphabetical  | Applicant's family or father's name  |  |  |
| Title            | Radio button  | Applicant's title                    |  |  |
| Gender           | -             | Automatically defined based on title |  |  |
| Nationality      | Drop down     | Applicant's nationality              |  |  |
| Race             | Drop down     | Applicant's race                     |  |  |
| Religion         | Drop down     | Applicant's religion                 |  |  |
| Marital Status   | Radio button  | Applicant's marital status           |  |  |
| Date of Birth    | -             | Automatically defined based on I.C   |  |  |
|                  |               | Number                               |  |  |
| City of Birth    | Alphabetical  | Applicant's city of birth            |  |  |
| State of Birth   | Drop down     | Applicant's state of birth           |  |  |
| Country of Birth | Drop down     | Applicant's country of birth         |  |  |

| B. PERSONAL INFORMATIO                                                      | N                                                                                      |                                                                    |
|-----------------------------------------------------------------------------|----------------------------------------------------------------------------------------|--------------------------------------------------------------------|
| First Name* @<br>Title* Mr.<br>Mrs.<br>Miss                                 | Middle Name Last Name<br>- Select - 💌                                                  | 1                                                                  |
| NATIONALITY                                                                 |                                                                                        |                                                                    |
| Nationality*<br>Race*<br>Religion<br>Marital Status*                        | - Select Nationality -<br>- Select Race -<br>- Select Religion -<br>O Single O Married | ▼<br>▼<br>▼                                                        |
| BIRTH DETAILS                                                               |                                                                                        |                                                                    |
| Date of Birth<br>City of Birth* @<br>State of Birth* @<br>Country of Birth* | 01/September/1998  - Select State Select Country-                                      | <ul> <li>If others (Please specify in Country of Birth)</li> </ul> |
| ВАСК                                                                        |                                                                                        | 2 SAVE / NEXT                                                      |

Figure 18.0: Personal information page

2. Click on "Save/Next" button as shown in Figure 18.0.

### **Address information**

1. Key in all required fields as shown in Figure 19.0.

| Field Name                | Value/Format           | Description         |  |  |
|---------------------------|------------------------|---------------------|--|--|
| Mailing Address           |                        |                     |  |  |
| House Number/Lot          | Alphanumerical         |                     |  |  |
| Street                    | Alphanumerical         |                     |  |  |
| Name/Taman/               |                        |                     |  |  |
| Kampung/Others            |                        |                     |  |  |
| Street                    | Alphanumerical         |                     |  |  |
| Name/Taman/               |                        |                     |  |  |
| Kampung/Others            |                        | Applicant's mailing |  |  |
| City                      | Alphabetical           | addross information |  |  |
| Postal Code               | Number                 |                     |  |  |
| State                     | Drop down              |                     |  |  |
| Home Phone                | Number not less than 7 |                     |  |  |
|                           | characters             |                     |  |  |
| Mobile Phone              | Number not less than 7 |                     |  |  |
|                           | characters             |                     |  |  |
| Email Address             | -                      |                     |  |  |
| Emergency Contact Details |                        |                     |  |  |
| First Name                | Alphanumerical         |                     |  |  |

| Middle Name      | Alphanumerical         |                       |
|------------------|------------------------|-----------------------|
| Last Name        | Alphanumerical         |                       |
| House Number/Lot | Alphanumerical         | Applicant's emergency |
| Street           | Alphanumerical         | contact information   |
| Name/Taman/      |                        |                       |
| Kampung/Others   |                        |                       |
| Street           | Alphanumerical         |                       |
| Name/Taman/      |                        |                       |
| Kampung/Others   |                        |                       |
| City             | Alphabetical           |                       |
| Postal Code      | Number                 |                       |
| State            | Drop down              |                       |
| Relationship     | Drop down              |                       |
| Home Phone       | Number not less than 7 |                       |
|                  | characters             |                       |
| Mobile Phone     | Number not less than 7 |                       |
|                  | characters             |                       |

| House Number/Lot*                                                                                    | Street Name/Taman/Kampung/Others*                                                                     |  |
|----------------------------------------------------------------------------------------------------|----------------------------------------------------------------------------------------------------|--|
|                                                                                                    | Street Name/Taman/Kampung/Others                                                                      |  |
| City*                                                                                                |                                                                                                    |  |
| Postal Code*                                                                                         |                                                                                                    |  |
| State*                                                                                               | - Select State -                                                                                      |  |
| Home Phone*                                                                                          |                                                                                                    |  |
| Mobile Phone                                                                                         |                                                                                                    |  |
| Email Address                                                                                        | abcde@gmail.com.my 2 Change Email Address                                                             |  |
| 2 EMERGENCY CON                                                                                      | TACT DETAILS @                                                                                        |  |
| First Name*                                                                                          | Middle Name Last Name                                                                                 |  |
|                                                                                                    | - Select - 🔻                                                                                          |  |
|                                                                                                    |                                                                                                    |  |
| House Number/Lot*                                                                                    | Street Name/Taman/Kampung/Others*                                                                     |  |
| House Number/Lot*                                                                                    | Street Name/Taman/Kampung/Others*                                                                     |  |
| House Number/Lot*                                                                                    | Street Name/Taman/Kampung/Others*                                                                     |  |
| House Number/Lot*                                                                                    | Street Name/Taman/Kampung/Others*                                                                     |  |
| House Number/Lot*<br>City*<br>Postal Code*                                                           | Street Name/Taman/Kampung/Others*                                                                     |  |
| House Number/Lot*<br>City*<br>Postal Code*<br>State*                                                 | Street Name/Taman/Kampung/Others*                                                                     |  |
| House Number/Lot*<br>City*<br>Postal Code*<br>State*<br>Relationship*                                | Street Name/Taman/Kampung/Others*                                                                     |  |
| House Number/Lot*<br>City*<br>Postal Code*<br>State*<br>Relationship*<br>Home Phone*                 | Street Name/Taman/Kampung/Others* Street Name/Taman/Kampung/Others - Select State Select Relationship |  |
| House Number/Lot*<br>City*<br>Postal Code*<br>State*<br>Relationship*<br>Home Phone*<br>Mobile Phone | Street Name/Taman/Kampung/Others*                                                                     |  |
| House Number/Lot*<br>City*<br>Postal Code*<br>State*<br>Relationship*<br>Home Phone*<br>Mobile Phone | Street Name/Taman/Kampung/Others*                                                                     |  |

Figure 19.0: Address page

| Email Address | 3 |            | 4 |      |        |  |
|---------------|---|------------|---|------|--------|--|
|               | Ŭ | New Email* |   | SAVE | CANCEL |  |
|               |   |            |   |      |        |  |

Figure 20.0: Change email address

- 2. If you would like to change your email address, click on "Change Email Address" button as shown in Figure 19.0.
- 3. Key in your new email address as per image in Figure 20.0.
- 4. Then click "Save" button as shown in Figure 20.0 and notification email will be sent to the both mail boxes.
- 5. Click on "Save/Next" button as shown in Figure 19.0.

#### Applicant's guardian information

1. Key in all required fields as shown in Figure 21.0.

| Field Name                                                                                                    | Value/Format                                                                                                    | Description                                                                                                    |
|----------------------------------------------------------------------------------------------------|----------------------------------------------------------------------------------------------------|----------------------------------------------------------------------------------------------------|
| First Name                                                                                                    | Alphabetical                                                                                                    |                                                                                                    |
| Middle Name                                                                                                    | Alphabetical                                                                                                    |                                                                                                    |
| Last Name                                                                                                    | Alphabetical                                                                                                    |                                                                                                    |
| NRIC Number.                                                                                                    | Number                                                                                                    |                                                                                                    |
| Old IC Number/                                                                                                    | Alphanumerical                                                                                                    |                                                                                                    |
| Police/Military                                                                                                    |                                                                                                    |                                                                                                    |
| Occupation                                                                                                    | Alphanumerical                                                                                                    | Guardian's                                                                                                    |
| Name of Employer                                                                                                    | Alphanumerical                                                                                                    | information                                                                                                    |
| Position                                                                                                    | Alphanumerical                                                                                                    |                                                                                                    |
| Monthly Income                                                                                                    | Number                                                                                                    |                                                                                                    |
| Is your guardian                                                                                                    | Radio button                                                                                                    |                                                                                                    |
| currently working in                                                                                                    |                                                                                                    |                                                                                                    |
| PETRONAS or                                                                                                    |                                                                                                    |                                                                                                    |
| subsidiary of                                                                                                    |                                                                                                    |                                                                                                    |
| PETRONAS?                                                                                                    |                                                                                                    |                                                                                                    |
| If YES, please select                                                                                                    | Drop down                                                                                                    | Guardian's                                                                                                    |
| company's name from                                                                                                    |                                                                                                    | information                                                                                                    |
| following list                                                                                                    |                                                                                                    | Required if                                                                                                    |
| Staff Number.                                                                                                    | Number                                                                                                    | guardian is                                                                                                    |
| Service Period                                                                                                    | Number                                                                                                    | working with                                                                                                    |
|                                                                                                    |                                                                                                    | PETRONAS OF                                                                                                    |
|                                                                                                    |                                                                                                    |                                                                                                    |
| Deletionship with                                                                                                    | Dron down                                                                                                    | PETRUNAS                                                                                                    |
| Cuardian                                                                                                    |                                                                                                    |                                                                                                    |
| Number of Dependent                                                                                                    | Dron down                                                                                                    | Guardian's                                                                                                    |
| (c) (from quardian's                                                                                                    |                                                                                                    | information                                                                                                    |
| noint of view)                                                                                                    |                                                                                                    |                                                                                                    |
| Name                                                                                                    | Alphabetical                                                                                                    | Guardian's                                                                                                    |
| Polationshin                                                                                                    | Alphabetical                                                                                                    | information                                                                                                    |
|                                                                                                    | Number                                                                                                    | Number of                                                                                                    |
| Status                                                                                                    | Dron down                                                                                                    | data rows                                                                                                    |
| Status                                                                                                    |                                                                                                    | depending on                                                                                                    |
|                                                                                                    |                                                                                                    | number of                                                                                                    |
| OldICNumber/Police/MilitaryOccupationName of EmployerPositionMonthly IncomeIsyourJsyourguardiancurrently working inPETRONASorsubsidiaryofPETRONAS?If YES, please selectcompany's name fromfollowing listStaff Number.Service PeriodRelationshipwithGuardianNumber of Dependent(s) (from guardian'spoint of view)NameRelationshipAgeStatus | Alphanumerical<br>Alphanumerical<br>Alphanumerical<br>Alphanumerical<br>Number<br>Radio button<br>Drop down<br>Number<br>Number<br>Drop down<br>Drop down<br>Drop down<br>Drop down<br>Drop down<br>Drop down<br>Drop down<br>Drop down | <ul> <li>Guardian's<br/>information</li> <li>Guardian's<br/>information</li> <li>Required if<br/>guardian is<br/>working with<br/>PETRONAS or<br/>subsidiary of<br/>PETRONAS</li> <li>Guardian's<br/>information</li> <li>Guardian's<br/>information</li> <li>Number of<br/>data rows<br/>depending on<br/>number of</li> </ul> |

|                                                                                                    |                                   | dependents<br>entered.                                                                                                    |
|----------------------------------------------------------------------------------------------------|-----------------------------------|----------------------------------------------------------------------------------------------------|
| Other Status                                                                                                   | Alphabetical                      | Required if drop<br>down Status<br>value is "Others"                                                                                                    |
| Do you have any<br>sibling(s) previously<br>/currently sponsored<br>by PETRONAS in local<br>university/abroad? | Radio button                      | Sibling's<br>information                                                                                                    |
| Name                                                                                                    | Alphabetical                      | <ul> <li>Sibling's</li> </ul>                                                                                                    |
| NRIC Number                                                                                                    | Number                            | <ul> <li>information</li> <li>Required if<br/>applicant has<br/>any siblings<br/>sponsored by<br/>PETRONAS in<br/>local<br/>university/abr<br/>oad</li> </ul> |
| Name                                                                                                    | Alphabetical                      | Sibling's                                                                                                    |
| NRIC Number                                                                                                    | Number                            | information                                                                                                    |
| Guardian's Marital<br>Status                                                                                   | Drop down                         | Applicant's<br>father's marital<br>status                                                                                                    |
| Home Phone                                                                                                    | Number not less than 7 characters | Guardian's                                                                                                    |
| Mobile Phone                                                                                                   | Number not less than 7 characters | contact details                                                                                                    |
| Email Address                                                                                                  | Number not less than 7 characters |                                                                                                    |

| .1 APPLICANT'S G                                  | UARDIAN INFOR                                | RMATION @            |                |                     |      |              |   |
|---------------------------------------------------|----------------------------------------------|----------------------|----------------|---------------------|------|--------------|---|
| First Name*                                       |                                              | Middle Name          | Last Name      |                     |      |              | 1 |
|                                                   |                                              | - Select - 🛛 🔻       |                |                     |      |              | т |
| NRIC Number*                                      |                                              | Old IC Number/P      | olice/Military | ,                   |      |              |   |
|                                                   |                                              |                      |                |                     |      |              |   |
| Occupation*@                                      |                                              |                      |                |                     |      |              |   |
|                                                   |                                              |                      |                |                     |      |              |   |
| Name of Employer*                                 |                                              |                      |                |                     |      |              |   |
| Position*                                         |                                              |                      |                |                     |      |              |   |
|                                                   |                                              |                      |                |                     |      |              |   |
| Monthly Income*                                   |                                              | RM                   |                |                     |      |              |   |
| To an an an an an an an an an an an an an         | la contra la presenta                        | 10 and a bailting of |                | • 🔊 • v O •         |      |              |   |
| Is your guardian current                          | ly working in PETRON                         | AS or subsidiary of  | PETRONAS       | Yes 🕖 No            |      |              |   |
| If YES, please select                             | company's name fron                          | n the following list | - Select (     | DPU -               | •    |              |   |
| Staff Number*                                     |                                              |                      |                |                     |      |              |   |
| Service Period*                                   |                                              | Vear                 |                |                     |      |              |   |
| Service Period                                    |                                              | year                 |                |                     |      |              |   |
| Relationship with Guard                           | ian*                                         | - Select Relation    | nship -        | •                   |      |              |   |
| Number of Dependant(s)<br>(From guardian's poi    | )*<br>int of view)                           | 2 🔻                  |                |                     |      |              |   |
| Name*                                             | Relationship*                                |                      | Age*           | Status*             |      | Other Status |   |
|                                                   | Own                                          |                      | 0              | - Select -          | •    |              |   |
| abcali Bin abu                                    |                                              |                      | 17             | Applicant           |      |              |   |
| Do you have any sibling<br>by PETRONAS in local u | (s) previously/current<br>niversity/abroad?* | ly sponsored         | 0              | Yes 🔿 No            |      |              |   |
| Sibling(s) details whom                           | was previously/curren                        | tly sponsored by P   | ETRONAS in     | local university/ab | road |              |   |
| Name*                                             |                                              |                      |                |                     |      |              |   |
| NRIC Number*                                      |                                              |                      |                |                     |      |              |   |
| Name                                              |                                              |                      |                |                     |      |              |   |
|                                                   |                                              |                      |                |                     |      |              |   |
| NRIC Number                                       |                                              |                      |                |                     |      |              |   |
| Guardian's Marital Statu                          | 15*                                          | - Select Status -    |                | -                   |      |              |   |
| Home Phone*                                       |                                              | -                    |                |                     |      |              |   |
| Mobile Phone*                                     |                                              | -                    |                |                     |      |              |   |
| Email Address*                                    |                                              |                      |                |                     |      |              |   |

Figure 21.0: Applicant's guardian information page

# Applicant's father information

1. Key in all required fields as shown in Figure 22.0.

| Field Name           | Value/Format   | Description                        |
|----------------------|----------------|------------------------------------|
| Is your father still | Radio button   |                                    |
| alive?               |                |                                    |
| First name           | Alphabetical   |                                    |
| Middle name          |                | If radio button value is "No", all |
| Last name            |                | of other fields will be disabled   |
| NRIC Number          | Number         | If the applicant's guardian is the |
| Old IC Number/       | Alphanumerical | information will be auto           |
| Police/Military      |                | nonulated except father's marital  |
| Occupation           | Alphanumerical | status Otherwise applicant         |
| Name of Employer     | Alphanumerical | must manually key in all the       |
| Position             | Alphanumerical | required fields                    |
| Monthly Income       | Number         | required helds                     |
| Number of            | Number         |                                    |
| dependent(s)         |                |                                    |

| Is your father<br>currently working in<br>PETRONAS or<br>subsidiary of<br>PETRONAS? | Radio button |                                                                                                    |
|-------------------------------------------------------------------------------------|--------------|----------------------------------------------------------------------------------------------------|
| If YES, please select<br>company's name from<br>the following list                  | Drop down    | <ul> <li>If radio button value is "No", all of other fields will be disabled</li> <li>If the applicant's guardian is the</li> </ul>                                                                                                  |
| Staff Number                                                                        | Number       | father, applicant's father information will be auto                                                                                                    |
| Service Period                                                                      | Number       | <ul> <li>populated except father's<br/>marital status. Otherwise,<br/>applicant must manually key in<br/>all the required fields</li> <li>Required if guardian is working<br/>with PETRONAS or subsidiary of<br/>PETRONAS</li> </ul> |
| Father's Marital Status                                                             | Drop down    | Applicant's father's marital status                                                                                                    |
| Home Phone                                                                          | Number       |                                                                                                    |
| Mobile Phone                                                                        | Number       | Father's contact details                                                                                                    |
| Email Address                                                                       | Number       |                                                                                                    |

| 2 APPLICANT'S FATHER IN               | FORMATION                                      |  |
|---------------------------------------|------------------------------------------------|--|
| Is your father still alive?*          | ○ Yes ○ No                                     |  |
| First Name*                           | Middle Name Last Name                          |  |
| NRIC Number*                          | Old IC Number/Police/Military                  |  |
|                                       |                                                |  |
| Name of Employer*                     |                                                |  |
|                                       |                                                |  |
| Position*                             |                                                |  |
| Monthly Income*                       | RM                                             |  |
| Number of Dependant(s)                | 2 💌                                            |  |
| Is your father currently working in P | ETRONAS or subsidiary of PETRONAS?* • Yes O No |  |
| If YES, please select company's r     | name from the following list* - Select OPU -   |  |
| Staff Number*                         |                                                |  |
| Service Period*                       | year                                           |  |
| Father's Marital Status*              | - Select Status -                              |  |
| Home Phone*                           | -                                              |  |
| Mobile Phone*                         | ·                                              |  |
| Email Address*                        |                                                |  |

Figure 22.0: Father information page

# Applicant's mother information

1. Key in all required fields as shown in Figure 23.0.

| Field Name            | Value/Format   | Description                          |
|-----------------------|----------------|--------------------------------------|
| Is your mother still  | Radio button   |                                      |
| alive?                |                |                                      |
| First name            | Alphabetical   |                                      |
| Middle name           | Alphabetical   | • If radio button value is "No", all |
| Last name             | Alphabetical   | of other fields will be disabled     |
| NRIC Number           | Number         | • If the applicant's guardian is the |
| Old IC Number/        | Alphanumerical | mother, applicant's mother           |
| Police/Military       |                | information will be auto             |
| Occupation            | Alphanumerical | populated except mother's            |
| Name of Employer      | Alphanumerical | marital status. Otherwise,           |
| Position              | Alphanumerical | applicant must manually key in       |
| Monthly Income        | Number         | all the required fields              |
| Number of             | Number         |                                      |
| dependent(s)          |                | 4                                    |
| Is your mother        | Radio button   |                                      |
| currently working in  |                |                                      |
| PETRONAS or           |                |                                      |
| subsidiary of         |                |                                      |
| PETRONAS?             |                |                                      |
| If YES, please select | Drop down      | • If radio button value is "No", all |
| company's name from   |                | of other fields will be disabled     |
| following list        | <b>N</b> I I   | • If the applicant's guardian is the |
| Staff Number          | Number         | mother, applicant's mother           |
| Service Period        | Number         | populated except mother's            |
|                       |                | marital status Otherwise,            |
|                       |                | applicant must manually key in       |
|                       |                | all the required fields              |
|                       |                | • Required if mother is working      |
|                       |                | with PETRONAS or subsidiary of       |
|                       |                | PETRONAS                             |
| Mother's Marital      | Drop down      | Applicant's mother's marital status. |
| Status                |                |                                      |
| Home Phone            | Number         |                                      |
| Mobile Phone          | Number         | Mother's contact details             |
| Email Address         | Number         |                                      |

| is your mouner sum anver               | Yes O No                                      | 1 |
|----------------------------------------|-----------------------------------------------|---|
| First Name*                            | Middle Name Last Name                         |   |
|                                        | - Select - 🔻                                  |   |
| NRIC Number*                           | Old IC Number/Police/Military                 |   |
| Occupation*                            |                                               |   |
|                                        |                                               |   |
| Name of Employer"                      |                                               |   |
| Position*                              |                                               |   |
|                                        |                                               |   |
| Monthly Income*                        | RM                                            |   |
| Number of Dependant(s)                 | 2                                             |   |
| Is your mother currently working in PE | TRONAS or subsidiary of PETRONAS?* • Yes O No |   |
| If YES, please select company's na     | me from the following list* - Select OPU -    | • |
| Staff Number*                          |                                               |   |
| Service Period*                        | year                                          |   |
| Mother's Marital Status*               | - Select Status -                             |   |
| Home Phone*                            |                                               |   |
| Mobile Phone*                          |                                               |   |
| Email Address*                         |                                               |   |
|                                        | L]                                            |   |

Figure 23.0: Mother information page

2. Click on "Save/Next" button as shown in Figure 23.0.

### **Academic Information**

1. Key in all required fields as shown in Figure 24.0.

| Field Name        | Value/Format | Description                      |
|-------------------|--------------|----------------------------------|
| SPM Year          | Drop down    |                                  |
| SPM Serial Number | Number       |                                  |
| State             | Drop down    |                                  |
| School Name       | Drop down    |                                  |
| Subject           | Drop down    | Applicant's academic information |
| Grade             | Drop down    |                                  |
| Language          | Drop down    |                                  |
| Other Language    | Alphabetical |                                  |
| Level             | Drop down    |                                  |
|                   |              |                                  |

| D. ACADEMIC INFO           | RMATION          |                              |              |            |                     |               |   |
|----------------------------|------------------|------------------------------|--------------|------------|---------------------|---------------|---|
| SPM ACADEMIC DETAILS       |                  |                              |              |            |                     |               |   |
| Applicant's Category       |                  | SPM SPM Ye                   | ar*          | - Select   | t- 💌                | 1             |   |
| Angka Giliran*             |                  |                              |              |            |                     | -             |   |
| State*                     |                  | - Select State -             |              |            | -                   |               |   |
| School Name*               |                  | - Select School -            |              |            | -                   |               |   |
|                            |                  |                              |              |            |                     |               |   |
|                            |                  | D.6 SPI                      | M RESULT 20  | 14         |                     |               |   |
| Please fill in your 10 top | scored subject   | cts including English Result | 1119(GCE0    | ) with th  | e grades during SPN | 4 2014.       |   |
| Failure to do so will resu | at in the applic | cation not being processed   |              |            |                     |               |   |
|                            | NO.              | SUBJEC                       | T*           |            | GRADE               | •             |   |
|                            | 1                | Bahasa Melayu                |              |            | - Select -          | -             |   |
|                            | 2                | Bahasa Inggeris              |              |            | - Select -          | -             |   |
|                            | 3                | Matematik                    |              |            | - Select -          | -             |   |
|                            | 4                | Bahasa Inggeris 1119         |              |            | - Select -          | -             |   |
|                            | 5                | - Select Subject -           |              | •          | - Select -          | -             |   |
|                            | 6                | - Select Subject -           |              | •          | - Select -          | -             |   |
|                            | 7                | - Select Subject -           |              | •          | - Select -          | •             |   |
|                            | 8                | - Select Subject -           |              | •          | - Select -          | -             |   |
|                            | 9                | - Select Subject -           |              | •          | - Select -          | -             |   |
|                            | 10               | - Select Subject -           |              | •          | - Select -          | -             |   |
|                            |                  |                              |              |            |                     |               |   |
|                            |                  | ADDITIO                      | ONAL LANGU   | <b>VGE</b> |                     |               |   |
| Please specify foreign la  | nguage(s) tak    | cen in school and level of p | proficiency. |            |                     |               |   |
| NO.                        |                  | LANGUAGE                     |              | OTHER L    | ANGUAGE             | LEVEL         |   |
| 1                          | - Select Lar     | nguage - 🗸 🗸                 |              |            |                     | Average 👻     |   |
| 2                          | - Select Lar     | 1guage - 🗸 🗸                 |              |            |                     | - Select - 🗸  |   |
|                            |                  |                              |              |            |                     |               |   |
|                            |                  |                              |              |            |                     |               | - |
| BACK                       |                  |                              |              |            |                     | 2 SAVE / NEXT | • |

Figure 24.0: Academic information page

1

2. Click on "Save/Next" button as shown in Figure 24.0.

#### **Co-Curriculum Information**

1. Key in all required fields as shown in Figure 25.0.

| Field Name           | Value/Format | Description               |
|----------------------|--------------|---------------------------|
| Sport                | Drop down    |                           |
| Level of Involvement | Drop down    |                           |
| Uniform Body         | Drop down    |                           |
| Position             | Drop down    |                           |
| Club/Society         | Drop down    | Applicant's co-curriculum |
| Position             | Drop down    | information               |
| Club/Society         | Drop down    |                           |
| Position             | Drop down    |                           |
| Activity             | Drop down    |                           |
| Level of Involvement | Drop down    |                           |

| E. CO-CURRICULUM INFORMAT                      | TION                                                   |   |   |      |        |
|------------------------------------------------|--------------------------------------------------------|---|---|------|--------|
| SPORT                                          |                                                        |   |   | 1    |        |
| If you were not involved in any sports ac      | tivity, please select "NOT INVOLVED" in section.       |   |   |      |        |
| SPORT*                                         | - Select Sport -                                       | - |   |      |        |
| LEVEL OF INVOLVEMENT*                          | - Select Level -                                       | • |   |      |        |
| UNIFORM BODY                                   |                                                        |   |   |      |        |
| If you were not involved in any uniform b      | ody activity, please select "NOT INVOLVED" in section. |   |   |      |        |
| If the role held by you is not in the list, p  | lease select the position which is at the same level.  |   |   |      |        |
| UNIFORM BODY*                                  | - Select Uniform Body -                                | - |   |      |        |
| POSITION*                                      | - Select Position -                                    | - |   |      |        |
| CLUB / SOCIETY                                 |                                                        |   |   |      |        |
| Please fill in 2 club/society which you hel    | d the best position.                                   |   |   |      |        |
| If you were not involved in any club/socie     | ety activity, please select "NOT INVOLVED" in section. |   |   |      |        |
| If the role held by you is not in the list, pl | lease select the position which is at the same level.  |   |   |      |        |
| FIRST CLUB / SOCIETY                           |                                                        |   |   |      |        |
| CLUB / SOCIETY*                                | - Select Club -                                        | - |   |      |        |
| POSITION*                                      | - Select Position -                                    | - |   |      |        |
| SECOND CLUB / SOCIETY                          |                                                        |   |   |      |        |
| CLUB / SOCIETY*                                | - Select Club -                                        | - |   |      |        |
| POSITION*                                      | - Select Position -                                    | • |   |      |        |
| OTHER ACHIEVEMENT                              |                                                        |   |   |      |        |
| ACTIVITY*                                      |                                                        |   |   |      |        |
| LEVEL OF INVOLVEMENT*                          | - Select Level -                                       | - |   |      |        |
|                                                |                                                        |   |   |      |        |
|                                                |                                                        |   | Г |      |        |
| BACK                                           |                                                        |   | 2 | SAVE | E/NEXT |

Figure 25.0: Co-curriculum information page

2. Click on "Save/Next" button as shown in Figure 25.0.

# **Additional Information**

1. Key in all required fields as shown in Figure 26.0.

| Field Name                 | Value/Format   | Description                    |
|----------------------------|----------------|--------------------------------|
| Health information         |                |                                |
| Physical                   | Check box      |                                |
| Did you have/are you       | Radio button   |                                |
| having any chronic         |                | Applicant's health information |
| disease or infectious      |                |                                |
| disease?                   |                |                                |
| Please specify type of     | Alphanumerical | Required if applicant has any  |
| disease                    |                | chronic or infectious disease  |
| Sponsorship/scholarship in | formation      |                                |
| Have you received any      | Drop down      | Applicant's                    |
| type of sponsorship?       |                | sponsorship/scholarship        |
|                            |                | information                    |
| Sponsorship body           | Alphabetical   |                                |

| Start of Sponsorship Year   | Date         | Required if applicant has        |
|-----------------------------|--------------|----------------------------------|
| End of Sponsorship year     | Date         | received any type of sponsorship |
| National service informatio | n (PLKN)     |                                  |
| Are you chosen for PLKN?    | Drop down    | Applicant's PLKN information     |
| Do you remember the         | Radio button |                                  |
| registration date of PLKN?  |              | Dequired if applicant was chosen |
| Start of Training Date      | Date         | te attend DLKN                   |
| End of Training Date        | Date         |                                  |
| PLKN Centre                 | Drop down    |                                  |

| F. HEALTH INFORMATION                                                                | 1         |             |
|--------------------------------------------------------------------------------------|-----------|-------------|
| Physical* 🙆                                                                          |           |             |
| Non-disabled                                                                         |           |             |
|                                                                                      |           |             |
| Vision Deficiency Color Blindness Hearing Deficiency With Hearing Aids Product       |           |             |
| Dumb Stutter Leg Deficiency Hand Deficiency F                                        | Paralysis |             |
| Other Deficiency                                                                     |           |             |
| Do you currently or previously have any chronic or infectious disease?* 🕢 💿 Yes 🔿 No |           |             |
| Please specify type of disease                                                       |           |             |
|                                                                                      |           |             |
| G. SPONSORSHIP/SCHOLARSHIP INFORMATION                                               |           |             |
|                                                                                      |           |             |
| Have you received any type of sponsorship?* (()   Yes O No                           |           |             |
| Please specify name of sponsorship body                                              |           |             |
| Sponsorship body*                                                                    |           |             |
| Please specify year of sponsorship                                                   |           |             |
| Start of Sponsorship year* - Select Year - 🔻                                         |           |             |
| End of Sponsorship year* - Select Year -                                             |           |             |
|                                                                                      |           |             |
| H. NATIONAL SERVICE INFORMATION (PLKN)                                               |           |             |
|                                                                                      |           |             |
| Are you selected to participate in PLKN?*                                            |           |             |
| Do you remember the registration date of PLKN?* O Yes O No                           |           |             |
|                                                                                      |           |             |
|                                                                                      |           | -           |
| 210%                                                                                 | 2         |             |
| BACK                                                                                 | 2 L       | SAVE / NEXT |

Figure 26.0: Additional information page

2. Click on "Save/Next" button as shown in Figure 26.0.

# **Confirmation**

1. Click on "Confirm & Proceed" button as shown in Figure 26.0

| I). Declaration                                                                                                    |
|----------------------------------------------------------------------------------------------------|
| I hereby certify that all information and statements provided as above are true and correct. All photocopy of related certificates and documents will later be sent to support this application during PETRONAS YoungStars Day 2016 and are valid as required. I hereby further certify that the PESP Selection Committee has an absolute right to reject this application; or withdraw the PETRONAS Education Sponsorship offer at any time if there is any mistake or doubt to be found in any of information and/or statement provided hereto. |
| CONFIRM & PROCEED 1                                                                                                    |

Figure 26.0: Declaration page

#### Verify and submit

- 1. Click on "Verify and Print Form" link to verify your details. You can also print your online application form.
- 2. Once verified, click on "Submit" button as shown in Figure 27.0 to complete your application.

| Please verify your information in the application form before submit online.                                                                                                    |             |
|----------------------------------------------------------------------------------------------------|-------------|
| Kindly click on "SUBMIT" button to complete your application form.                                                                                                    |             |
| Reminder 21 Monipped oppinder with the be processed by FDF observation commuter.<br>Reminder 2: You are not allowed to change the information in the application form once you have click on "SUBMIT". However, you visit this portal for application form printing purposes. | ı can still |
| Thank you.                                                                                                    |             |
| SUBMIT 2                                                                                                    |             |

Figure 27.0: Verify and submit page

# How to check on application status

- 1. Kindly check on your application status and please ensure that your application status is completed as per message shown in Figure 28.0.
- 2. Click on "Print Form" button to print your online application form.

| Status     | Application Form | Print Form            | 2 Change Password | Logout |
|------------|------------------|-----------------------|-------------------|--------|
| Username : | I.C Number :     |                       |                   |        |
|            | Your             | application form is ( | completed 1       |        |

Figure 28.0: Check application status page